## **Red Rover IVR** – (616) 577-8333

The **Red Rover Interactive Voice Response (IVR)** allows you to simply create a single day absence through the phone line.

## Entering an absence via phone:

The system will prompt you through each step. **Speak your responses**, or use your keypad to enter *most* information (1 = Yes, 2 = No).

- 1. Call the Red Rover IVR at (616) 577-8333.
- Do you need to enter an absence for today? Say Yes or No.
   If No, say your absence day or date. Ex. "Tuesday", or "December 15<sup>th</sup>".
- **3.** Are you going to be out the entire day? Say Yes or No.
  If No, say "Morning," "Afternoon," or "Specific Times" (*if applicable*)
- 4. Say the absence reason.
- 5. Confirm the absence details: *Say Yes or No.* Then, if you need a sub (*if applicable*): *Say Yes or No.* If a sub is required, you may leave a transcribed message to the sub.
- **6.** You will receive a confirmation number, the absence is now created! You may repeat the confirmation number or enter another absence. If you are finished, simply hang up.

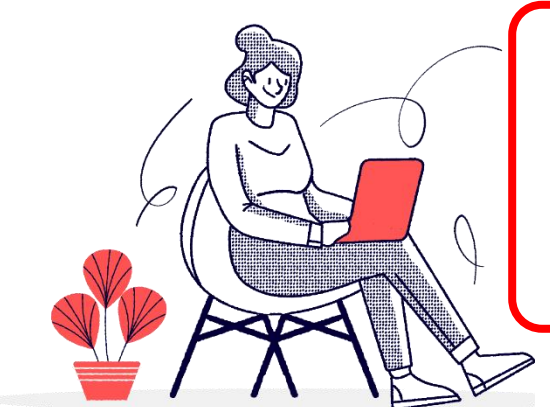

## Use <a>app.redroverk12.com</a> when you need to:

- Enter multi-day absences
- Edit substitute details
- Pre-arrange with a substitute
- Create absences in the past
- Create absences requiring notes to Admins

## **Please note:**

- The IVR will identify you by the phone number you call from. Please call from the phone number on your Red Rover account, or you will not be recognized.
- If three or more people share the same phone number in Red Rover, you must enter your absence online at <u>app.redroverk12.com</u>.
- \* The IVR can only enter single-day absences. To enter multi-day absences, visit the website.

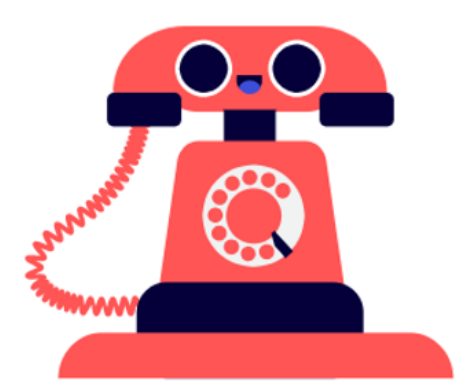